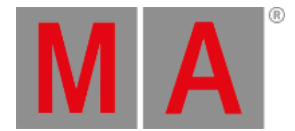

# Add New Fixtures Window

The Add New Fixtures Window is located in the Setup, column Show, Patch & Fixture Schedule, Add New Fixtures.

| 🕻 Esc     | Add New Fixtures                                                                                                    |                     |  |  |  |  |
|-----------|----------------------------------------------------------------------------------------------------|---------------------|--|--|--|--|
| Туре:     | 2 Dimmer 00                                                                                                    | Select other        |  |  |  |  |
|           | Select the type of the fixture. If the type isn't already existing in your show file, click on                                                    | "Select Other".     |  |  |  |  |
| Quantity: | 1  - +                                                                                                    |                     |  |  |  |  |
|           | This many fixtures will be created.                                                                                                    |                     |  |  |  |  |
| ID:       | 9  - +                                                                                                    | Select              |  |  |  |  |
|           | The "Fixture ID" is an unique number for each fixture and it's used to select the fixture create multiple fixtures, this is the first fixture ID. | during show. If you |  |  |  |  |
| Name:     | Dim 1 🚟                                                                                                    |                     |  |  |  |  |
|           | The last number in name will be automatically incremented if you create multiple fixtures.                                                        |                     |  |  |  |  |
| Patch:    | 1.441   : Offset: 1   -   +                                                                                                    | Select              |  |  |  |  |
|           | The new fixture will be patched at this address. If you create multiple fixtures, this is th for the first fixture.                               | e patch address     |  |  |  |  |

Figure 1: Add New Fixtures Window

In this view, you select your **fixture type**, the **quantity**, the **fixture ID**, the **fixture name**, the **patch address**, and the **offset**. There are six edit lines.

To confirm your settings and add new fixtures, tap OK in the title bar. You are back in the Patch and Fixture Schedule.

To leave the **Add New Fixtures Window**, tap Esc in the title bar or Esc on the console. You are back in the <u>Patch and Fixture Schedule</u>.

# Туре

The type edit line contains a drop down list with four standard fixture types

- 2 Dimmer 00
- 3 LED RGB 8 bit
- 4 LED RGBA 8 bit
- 5 LED RGBW 8 bit

and those which are already in the current show file exist.

To open the drop down list, tap the three dots 🗾 in the edit line.

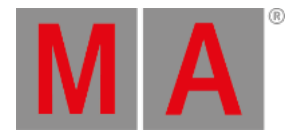

| 2 Dimmer 00                             | ÷ |
|-----------------------------------------|---|
| 2 Dimmer 00                             |   |
| 3 LED - RGB 8 bit                       |   |
| 4 LED - RGBA 8 bit                      |   |
| 5 LED - RGBW 8 bit                      |   |
| 6 Alpha Spot HPE 700 Standard - Lamp on |   |

Figure 2: Drop down with standard fixture types and the fixture types in the show file

To import another fixture type from the library into the show file, which is not in the drop down list, tap Select other... on the right.

It opens the Import Fixture Type Window.

## Quantity

The quantity edit line displays how many fixtures will be created.

To select the quantity, tap the plus or minus.

ID

The ID edit line displays the next available fixture ID.

To select a fixture ID, tap the plus or minus.

To get an overview about assigned and available fixture IDs, tap Select... on the right. The <u>Select Fixture ID(s) Window</u> opens.

### Name

The name edit line displays the name of the fixture.

To edit the name, tap at the keyboard 🗮. The edit name window opens.

If you create multiple fixtures with the same name, the name will get a consecutive number at the end of the name.

## Patch

dot2 User Manual – Views & Windows Version 1.2 – 2025-05-21 English

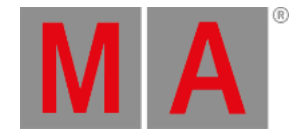

### The patch edit line displays the next available patch address.

To select another universe or address, tap the three dots in the edit line. The drop down opens.

| 3.94      |    |     | 1 |
|-----------|----|-----|---|
| Universe: | 3  | - + |   |
| Address:  | 94 | - + |   |

Figure 3: Select DMX universe and address

To get an overview about assigned and available DMX addresses, tap Select... on the right. The <u>Select DMX Address...</u> <u>Window</u> opens.

### Offset

The offset displays the selected patch offset.

The offset is the free DMX address space between one fixture and another fixture. A patch offset gives you a better overview about the fixtures and their patch address.

To patch a few fixtures and with a start address of x.xx1, select a patch offset of 10.

To select the quantity, tap the plus or minus. By default the offset is 1.

| Patch and Fixture Schedule |        |              |       |                   | Done 🗸             |                    |               |                           |
|----------------------------|--------|--------------|-------|-------------------|--------------------|--------------------|---------------|---------------------------|
| Fi≍Id <sup>▲</sup>         | Name   | Fixture Type | Patch | Pan DMX<br>Invert | Tilt DMX<br>Invert | Pan Enc.<br>In∨ert | Tilt E<br>Inv | E<br>6 Add New            |
| 1                          | Dim 1  | 2 Dimmer 00  | 1.001 |                   |                    |                    | 1             | Fixtures                  |
| 2                          | Dim 2  | 2 Dimmer 00  | 1.011 |                   |                    |                    |               | -                         |
| 3                          | Dim 3  | 2 Dimmer 00  | 1.021 |                   |                    |                    |               | Create<br>Multipatch      |
| 4                          | Dim 4  | 2 Dimmer 00  | 1.031 |                   |                    |                    |               | Multipaton                |
| 5                          | Dim 5  | 2 Dimmer 00  | 1.041 |                   |                    |                    |               | Change<br>Fixture<br>Type |
| 6                          | Dim 6  | 2 Dimmer 00  | 1.051 |                   |                    |                    |               |                           |
| 7                          | Dim 7  | 2 Dimmer 00  | 1.061 |                   |                    |                    |               |                           |
| 8                          | Dim 8  | 2 Dimmer 00  | 1.071 |                   |                    |                    |               | Unpatch<br>Selected       |
| 9                          | Dim 9  | 2 Dimmer 00  | 1.081 |                   |                    |                    |               |                           |
| 10                         | Dim 10 | 2 Dimmer 00  | 1.091 |                   |                    |                    |               | Delete                    |
|                            |        |              |       |                   |                    | Selected           |               |                           |

Figure 4: Patch and Fixture Schedule with Offset of 10

## **Encoder Bar Functions**

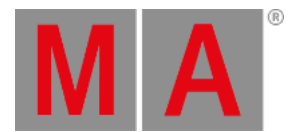

| Туре        | Quantity | Fixture ID | Patch Break 1Patch Offset |
|-------------|----------|------------|---------------------------|
| 2 Dimmer 00 | 1        | 30         | 3.94                      |

Figure 5: Encoder Bar Add New Fixtures Window

#### Type:

To scroll in the drop-down list from the edit line Type, turn the encoder left or right. To open the <u>Import Fixture Type Window</u>, press or tap the encoder.

#### Quantity:

To select the quantity in the edit line Quantity, turn the encoder left or right.

#### Fixture ID:

To select the fixture ID in the edit line ID, turn the encoder left or right. To open the <u>Select Fixture ID(s) Window</u>, press or tap the encoder.

#### Patch Break 1:

To select the DMX address, turn the encoder left or right. To open the <u>Select DMX Address... Window</u>, press or tap the encoder.

### Patch Offset:

To select the patch offset, press and hold And turn the encoder left or right.

To open the <u>calculator</u> to select the patch offset, press and hold **MA** and press the encoder.